## STAT!Ref – クイックリファレンスカード

| Free Trial                                               |                                                                                                    | Advanced Search                     |  |
|----------------------------------------------------------|----------------------------------------------------------------------------------------------------|-------------------------------------|--|
| STAT!Ref strok                                           | e Search <u>Advanced Search</u>                                                                                                    | Advanced Search のリンク                |  |
|                                                          |                                                                                                    |                                     |  |
| Results Fable of Conte                                   | nts Resources Home Preferences Help LOG OFF                                                                                                    | (快系ホッン石側)をクリックする                    |  |
|                                                          | Email Link 🖾   STAT!Notes 这   Result Page: 12345678910   Stedman's D                                                                                                    | と詳細条件を指定することので                      |  |
| All STATIRef Results                                     | 4528 documents in 133 titles with 20682 matches for stroke [Search Details]                                                                                                    | きる検索画面に移ります。(詳細                     |  |
| [4528]                                                   |                                                                                                    | 別紙)                                 |  |
| Codes[15]                                                | Clicking on the > symbols will expand filters to help you refine these results                                                                                                    |                                     |  |
| Drug Information [252]                                   | 1. 😱 Stroke and Transient Ischemic Attack                                                                                                    |                                     |  |
| Drug information[353]                                    | ACP's PIER: The Physicians' Information and Education Resource > Diseases > "S" Dis                                                                                                    | Table Of Contents                   |  |
| Patient Information [227                                 | ] National Institute of Neurological Disorders and Strate クリックしてドキュメントを表示します。                                                                                                    |                                     |  |
| Point of Care [475]                                      | 2 Derionarative Stroke                                                                                                    | 購読中のタイトルのリストが表                      |  |
| Titles By Discipline [3580                               | ACP's PIER: The Physicians' Information and Education Resource » Diseases » "P" Dis                                                                                                    | 示されます。                              |  |
| Prices by Discipline [0000                               | National Institute of Neurological Disorders and Stroke: Stroke: Hope Through Research                                                                                                    | それぞれのタイトルの目次を展                      |  |
| Additional Resources                                     |                                                                                                    | 開し、読みたいセクションを閲覧                     |  |
| MedCalc3000 [7] - Me                                     | dCalc を検索 Prognosis                                                                                                    |                                     |  |
| National Guideline Clearinghou                           | Ise                                                                                                    | 目的のタイトルやセクション、閲覧                    |  |
| [266]<br>RubMed [109577]                                 | stroke, Hankey and cone agues found that 1 in 6 persons who survive a first-ever stroke have another stroke in tudies of recurrent stroke (1-3), the Perth group found the highest rate of | したい凶衣か明確な場合に有効<br>です                |  |
| Pablica [103077]                                         |                                                                                                    | C9.                                 |  |
| Related Concepts Area Area Area Area Area Area Area Area |                                                                                                    |                                     |  |
| Admission stroke unit                                    | 検索結果をフィルタにリストされたタイトルに絞り込むことができます。                                                                                                    | Preferences                         |  |
| Brainstem Stroke                                         | 選択されているフィルタには旗マークが表示されます。                                                                                                    |                                     |  |
| Cardioembolic stroke                                     | 各フィルタやタイトルの横に[]で示されている数字は、フィルタ後のドキュメント数です。                                                                                                    | 個人アカウントの発行や個人                       |  |
| Cerebral Stroke                                          | 診療科・分野別のフィルタは Titles By Discipline 以下にあります。                                                                                                    | 用の設定はここで行います。                       |  |
| Cerebrovascular Stroke                                   | on of Gerlatric Patients                                                                                                    |                                     |  |
| Completed stroke                                         |                                                                                                    | rdes on the Internet Control Conter |  |
| CVA stroke                                               |                                                                                                    |                                     |  |
| Decreased stroke volume                                  | 画面上部の検索ボックス にキーワードを入力し、検索ボタン Search をクリックします。                                                                                                    | LUGUFF                              |  |
| Embolic stroke<br>Familij bistorij stroke                | → 複数のキーワードで検索する場合は、キーワードをスペースで区切って入力してください。特別な演算子(AND や                                                                                                    | 利用を終えるときには必ず                        |  |
| Heat Stroke                                              | OR 等)の入力は必要ありません                                                                                                    | LOGOFF を行ってください。                    |  |
| heat stroke proteins                                     |                                                                                                    | LOGOFF を行わないと、有効な                   |  |
| Heat stroke unspecified                                  | 検察結果は画面石側に表示されます。                                                                                                    | 同時アクセス数を自動タイムア                      |  |
| Hemorrhagic stroke                                       | Related Concepts の項(画面左下)に、検索キーワードに関連する語句がリストされます。                                                                                                    | ウトするまで(15 分)消費し、こ                   |  |
| Increased cardiac stroke volu                            | いずれかについて再検索を行う場合には、その語句をクリックします。                                                                                                    | の間、次の利用者がアクセスで                      |  |
| Increased stroke volume                                  |                                                                                                    | きなくなります。                            |  |
| CALIFORNIA REP.                                          | 関連する語句をすべて含めて冉検察を行う場合には、一番トの Search All Related Concepts をクリックします。                                                                                                    | •••••••••••••••••                   |  |

## **Advanced Search**

アドバンストサーチを利用すると、対象を自由に指定して検索を行うことができます。

## Filter by text type

検索の対象を指定します。

- 1. Table of Contents 契約タイトル内の目次を検索します。
- 2. Documents 契約タイトル内のコンテンツについて検索します。
- 3. Tables 契約タイトル内の目次について Table(s)を検索します。
- 4. References 契約タイトルの目次について Reference(s)を検索します。
- 5. Images 契約タイトルの目次について Figure や薬品の化学構造式を検索します。

## **Search Set**

| Search Set                   |                         |
|------------------------------|-------------------------|
|                              |                         |
| Dentistry                    | 歯科学                     |
| Emergency/Critical Care      | 救急/救命救急診療               |
| Evidence Based Medicine      | evidence-based medicine |
| Nursing                      | 看護学                     |
| Oncology                     | 腫瘍学                     |
| Patient Information          | 患者情報                    |
| Pediatric                    | 小児科学                    |
| Point-of-Care                | ポイントオブケア                |
| Primary Care                 | プライマリー・ケア               |
| Psychiatry                   | 精神医学                    |
| Sign in for My Search Sets 💌 | 個人用の検索セットで検索            |

| Advanced Search Settings<br>Enter search term(s) above and click Search.                                  |  |  |  |
|----------------------------------------------------------------------------------------------------|--|--|--|
| Filter by text type:                                                                                      |  |  |  |
| Table of Contents  Documents  Tables  References  Images                                                  |  |  |  |
| $\square$ Include Suffixes: e.g. infarction will search for: infarct OR infarction OR infarctions, etc. 🥥 |  |  |  |
| Select All Select None Search Sets                                                                        |  |  |  |

**Include Suffixes** 単語の語尾変化を検索に含めます。 Select All 全てのタイトルを検索対象として選択します。 **Select None** 全てのタイトルを検索対象からはずします。

あらかじめ検索セットに選択されたタイトルを検索対象に含めます。リスト最下部の [Sign in For My Search Sets...]から、個人用の検索セットを作成することができます。

【お問い合わせ先】 ユサコ株式会社 商品セールスグループ TEL:03-3505-3257 FAX:03-3505-6283 Eメール:e-media@usaco.co.jp

STA-070425QRC